# Where are my Leave Balances & Accruals?

- 1. Log into A360 at <a href="https://myadvantagecloud.cgi.com/PROD/portal/Advantage360Home">https://myadvantagecloud.cgi.com/PROD/portal/Advantage360Home</a>
- 2. Click Employee Self Service

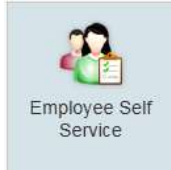

## 3. Click the Time and Leave tab

| CGI Advantage    | SS 🔥 Home  | 📆 Time and Leave | S Compensation | Benefits | Performance | 1s Workers' Comp |
|------------------|------------|------------------|----------------|----------|-------------|------------------|
| Time Information | Timesheets | Work Schedule    |                |          |             |                  |

#### 4. In the Leave Requests and Usage Widget, click View Leave Balance

| Leave Requests and Usage    |                            |                            |                         |              |
|-----------------------------|----------------------------|----------------------------|-------------------------|--------------|
| Create new leave requests : | and view leave balances. I | Enroll, Modify, and Donate | buttons are not in use. |              |
| Create Leave Request        | View Leave Balance         | Enroll in Leave Bank       | Modify Leave Bank       | Donate Leave |

## 5. Your Leave Balance Information displays

| Leave Balance Information                                                          | 0 8                                                          |
|------------------------------------------------------------------------------------|--------------------------------------------------------------|
| View your leave balance, leave activity t<br>below to view your leave information. | by date and monthly leave accrual and usage. Click on a link |
| Leave Balance                                                                      |                                                              |
| Search                                                                             |                                                              |
| Leave                                                                              | Balance                                                      |
| РТО                                                                                | 00:00                                                        |
| RSRV SK BNK                                                                        | 2:00                                                         |
| VACATION                                                                           | 172:00                                                       |
|                                                                                    |                                                              |
| Click to view: Leave Activity By Date                                              | Monthly Leave Accrual and Usage                              |

6. Leave Activity by Date shows all of your leave usage and accruals by date.

| Leave Activity By Date                          |                           |                       |                          | 0 😣       |
|-------------------------------------------------|---------------------------|-----------------------|--------------------------|-----------|
| View your leave balan<br>below to view your lea | ice, leave activity by da | ate and monthly leave | accrual and usage. Click | on a link |
| Leave Activity By Da                            | <u>ite</u>                |                       |                          |           |
| Search                                          |                           |                       |                          |           |
| Event Date                                      | Category                  | Accrual/Usage         | e Amount                 |           |
| 09/03/2017                                      | VACATION                  | Accrual               | 8:00                     |           |
| 08/07/2017                                      | PTO                       | Accrual               | 8:00                     | _         |
| 08/07/2017                                      | PTO                       | Usage                 | 8:00                     | ~         |
| 08/07/2017                                      | RSR\/ SK BNK              | Accrual               | 2-00                     |           |
| Event Date:                                     | 09/03/2017                | Actual Leave Type:    | VACATION ACCR            |           |
| Entered Leave Type:                             | VACATION ACCR             | Amount:               | 8:00                     |           |
| Category:                                       | VACATION                  | Process Date:         | 10/27/2017               |           |
| Accrual/Usage:                                  | Accrual                   |                       |                          |           |
|                                                 | 1                         |                       |                          |           |

Click to view: Leave Balance Monthly Leave Accrual and Usage

#### 7. Monthly Leave Accrual and Usage. Click the Search link.

| Monthly Leave Ac                                      | crual and Usage                                     |                  |                       |                     | 0                       |      |
|-------------------------------------------------------|-----------------------------------------------------|------------------|-----------------------|---------------------|-------------------------|------|
| View your leave<br>your leave inform<br>Monthly Leave | balance, leave activ<br>nation.<br>Accrual and Usag | vity by date and | I monthly leave accru | al and usage. Clicl | on a link below to د    | view |
| Selection Year                                        | Leave Category                                      | Balance          | Amount Basis          | Balance Type        | Leave End Year<br>Month | ^    |
| 2017                                                  | PTO                                                 | 00:00            | Hour                  | Year to Date        | December                |      |
| 2017                                                  | RSRV SK BNK                                         | 2:00             | Hour                  | Year to Date        | December                |      |
| 2017                                                  | VACATION                                            | 172:00           | Hour                  | Year to Date        | December                | ×    |
| Leave Year                                            | Month                                               |                  | Accrual Amount        | Usage               | Amount                  |      |
| 2017                                                  | Decemt                                              | ber              | 00:00                 | 00:00               |                         | -    |
| 2017                                                  | Novemb                                              | ber              | 00:00                 | 00:00               |                         |      |
| 2017                                                  | October                                             |                  | 00:00                 | 00:00               |                         |      |
| 2017                                                  | Septem                                              | ber              | 00:00                 | 00:00               |                         |      |
| 2017                                                  | August                                              |                  | 8:00                  | 8:00                |                         |      |
| 10.000000                                             | 2.2                                                 |                  | Class Autom           | 10000               |                         |      |

8. Enter the Selection Year and that you wish to view. Click OK

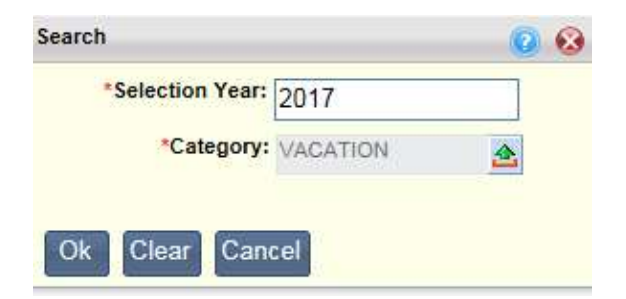

# 9. Your Monthly Leave Accrual and Usage for your selected category and year will display

| Monthly Leave Ac                                          | crual and Usage                                                           |                               |                                                                                                    |                                                                                           | 0 😣                    |
|-----------------------------------------------------------|---------------------------------------------------------------------------|-------------------------------|----------------------------------------------------------------------------------------------------|-------------------------------------------------------------------------------------------|------------------------|
| View your leave l<br>your leave inform<br>Monthly Leave / | valance, leave activi<br>lation.<br>Accrual and Usage                     | ty by <mark>date and</mark> i | monthly leave accrual                                                                                                    | and usage. Click o                                                                        | n a link below to view |
| Selection Year                                            | Leave Category                                                            | Balance                       | Amount Basis                                                                                                    | Balance Type                                                                              | Leave End Year         |
|                                                           |                                                                           |                               |                                                                                                    |                                                                                           | Month                  |
| 2017                                                      | VACATION                                                                  | 172:00                        | Hour                                                                                                    | Year to Date                                                                              | December               |
| Leave Year                                                | Month                                                                     |                               |                                                                                                    |                                                                                           |                        |
| 2017                                                      |                                                                           |                               | Accrual Amount                                                                                                    | Usage Ar                                                                                  | mount                  |
| 2017                                                      | Decembe                                                                   | ər                            | Accrual Amount                                                                                                    | Usage Ar                                                                                  | mount                  |
|                                                           | Decembe                                                                   | ər<br>ər                      | Accrual Amount 00:00 00:00                                                                                                    | Usage Ar<br>00:00<br>00:00                                                                | mount                  |
| 2017                                                      | Decembe<br>Novembe<br>October                                             | er<br>er                      | Accrual Amount 00:00 00:00 00:00                                                                                                    | Usage Ar<br>00:00<br>00:00<br>00:00                                                       | mount                  |
| 2017<br>2017                                              | Decembr<br>Novembr<br>October<br>Septemb                                  | er                            | Accrual Amount 00:00 00:00 00:00 00:00 8:00                                                                                                    | Usage An<br>00:00<br>00:00<br>00:00<br>00:00<br>00:00                                     | mount                  |
| 2017<br>2017<br>2017                                      | Decembe<br>Novembe<br>October<br>Septemb<br>August                        | er                            | Accrual Amount<br>00:00<br>00:00<br>00:00<br>8:00<br>164:00                                                                                    | Usage Ar<br>00:00<br>00:00<br>00:00<br>00:00<br>00:00<br>00:00                            | mount                  |
| 2017<br>2017<br>2017<br>2017                              | Decembe<br>Novembe<br>October<br>Septemb<br>August<br>July                | er<br>er                      | Accrual Amount<br>00:00<br>00:00<br>00:00<br>8:00<br>164:00<br>00:00                                                                           | Usage Ar<br>00:00<br>00:00<br>00:00<br>00:00<br>00:00<br>00:00<br>00:00                   | mount                  |
| 2017<br>2017<br>2017<br>2017<br>2017<br>2017              | Decembe<br>Novembe<br>October<br>Septemb<br>August<br>July<br>June        | er<br>er<br>ier               | Accrual Amount           00:00           00:00           00:00           8:00           164:00           00:00           00:00                 | Usage Ar<br>00:00<br>00:00<br>00:00<br>00:00<br>00:00<br>00:00<br>00:00<br>00:00          | mount                  |
| 2017<br>2017<br>2017<br>2017<br>2017<br>2017<br>2017      | Decembe<br>Novembe<br>October<br>Septemb<br>August<br>July<br>June<br>May | er<br>er                      | Accrual Amount           00:00           00:00           00:00           8:00           164:00           00:00           00:00           00:00 | Usage Ar<br>00:00<br>00:00<br>00:00<br>00:00<br>00:00<br>00:00<br>00:00<br>00:00<br>00:00 | mount                  |